## **Configuration for AIMS and Hospital Outlook Accounts**

| Device or<br>Mail Client                            | AIMS (@aims.unc.edu)                                                                                                    | Hospital (@unch.unc.edu)                                                                                                    |
|-----------------------------------------------------|----------------------------------------------------------------------------------------------------|----------------------------------------------------------------------------------------------------|
| iPhone/iOS                                          | Type of Setup:<br>Microsoft Exchange<br>Settings:<br>First Letter of first name plus last name<br>example:John Test<br>Email Address: <u>itest@aims.unc.edu</u><br>Domain: ad.unc.edu<br>Username: Onyen<br>Password: Onyen Password<br>Server: outlook.unc.edu                                                                                                    | Type of Setup:<br>Microsoft Exchange<br>Settings:<br>Email Address:<br><u>username@unch.unc.edu</u><br>Domain: unch.unc.edu<br>Enter Username & Password<br>Server: caoma.unch.unc.edu                                                                    |
| Android                                             | Type of Setup:<br>Corporate Exchange Account<br>Settings:<br>First Letter of first name plus last name<br>example:John Test<br>Email Address: jtest@aims.unc.edu<br>Domain\Username: ad\Onyen<br>Server: outlook.unc.edu<br>Check: Use Secure Connection (SSL)<br>Uncheck: Accept all SSL Certificates                                                              | Type of Setup:<br>Corporate Exchange Account<br>Settings:<br>Email Address:<br><u>username@unch.unc.edu</u><br>Domain\Username: unch\username<br>Server: caoma.unch.unc.edu<br>Check: Use Secure Connection (SSL)<br>Uncheck: Accept all SSL Certificates |
| Blackberry                                          | Blackberry Users will need to purchase a copy of Blackberry Enterprise Serve to access School of Medicine or UNC Hospitals Exchange accounts. By using BES, e-mail, calendar and contact information is synchronized. A BES plan from your provider and a one-time license purchase is required. The license may be purchased through <u>Software Acquisition</u> . |                                                                                                    |
| Microsoft<br>Outlook<br>2010<br>(Windows<br>Laptop) | Type of Setup:<br>Automatic Configuration<br>Settings:<br>First Letter of first name plus last name<br>example:John Test<br>Email Address: jtest@aims.unc.edu<br>Password: onyen password<br>Server: outlook.unc.edu<br>Login After Setup:<br>Username: ad\onyen<br>Password: onyen password                                                                        | Type of Setup:<br>Automatic Configuration<br>Settings:<br>Email Address:<br><u>username@unch.unc.edu</u><br>Password: password<br>Server: caoma.unch.unc.edu<br>Login After Setup:<br>Username: unch\username<br>Password: UNCH account password          |
| Outlook<br>2011 (Mac<br>OS X)                       | Type of Setup:Exchange AccountSettings:First Letter of first name plus last nameexample:John TestEmail Address: itest@aims.unc.eduPassword: onyen passwordServer: Outlook.unc.eduMethod: Username / PasswordUsername - Onyen                                                                                                    | Type of Setup:<br>Exchange Account<br>Settings:<br>Email Address:<br><u>username@unch.unc.edu</u><br>Password: UNCH account password<br>Server: caoma.unch.unc.edu<br>Method: Username / Password                                                         |